## Using the Fundraising Thermometer page as just a donor wall

Last Modified on 09/25/2023 10:47 am PDT

Some organizations use the **Fundraising Thermometer** page as a simple Donor wall. You can accomplish this by turning off the majority of the features in the Thermometer design. You will want to start by designing your **Thermometer** be reviewing the **information here**.

| Туріса      | I Fundraising Thermometer                                                                                                    | Donor Wall Only                                                                                         |
|-------------|----------------------------------------------------------------------------------------------------|----------------------------------------------------------------------------------------------------|
| Negariti () | Text to: 41444 Message: TEXT2DONATE Amount Name<br>GOAL<br>\$10,000<br>RISED<br>\$5,150<br>CMARRING<br>\$250<br>John Tallimadge<br>\$300<br>Louis Agassiz<br>\$400<br>John Muir<br>\$750 | Carolyn Merchant<br>\$1,200<br>Louisa Strentzel<br>\$1,500<br>Ann Gilrye<br>\$200<br>Ezra Carr<br>\$250 |
|             | Gifford Pinchot                                                                                                    | John Tallmadge                                                                                          |

Within your Text to Donate activity, go to the Fundraising Thermometer category on the left.

You are adjusting what is displayed on the screen, so you will want to be on the Screen Tab.

Turning off the **Header** will adjust the height of the rest of the page.

| Header         |     |
|----------------|-----|
| Display Header | OFF |

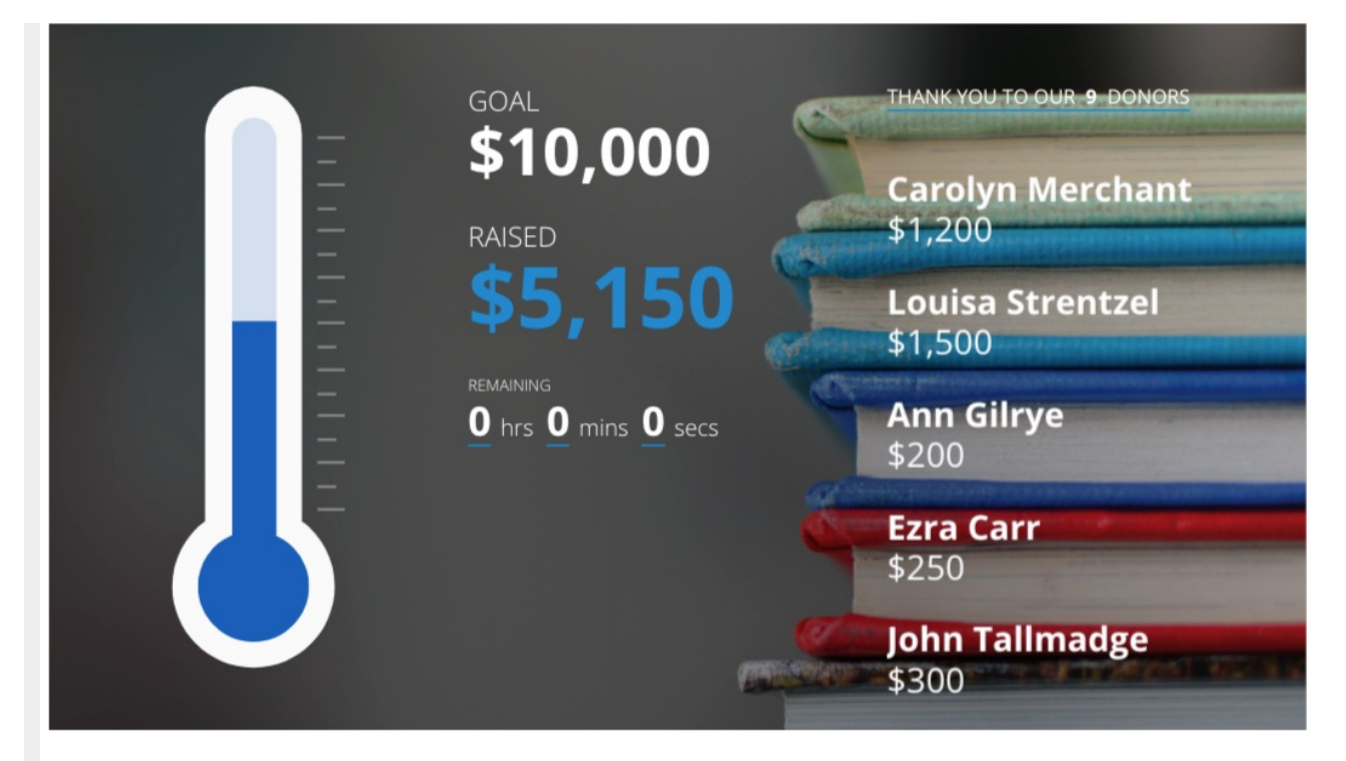

Turning off the **Thermometer** just hides the thermometer and doesn't adjust any of the rest of the items on the page.

| Header              |     |
|---------------------|-----|
| Thermometer         |     |
| Display Thermometer | OFF |
| Fill Color          | •   |
| #005eb9             |     |
|                     |     |

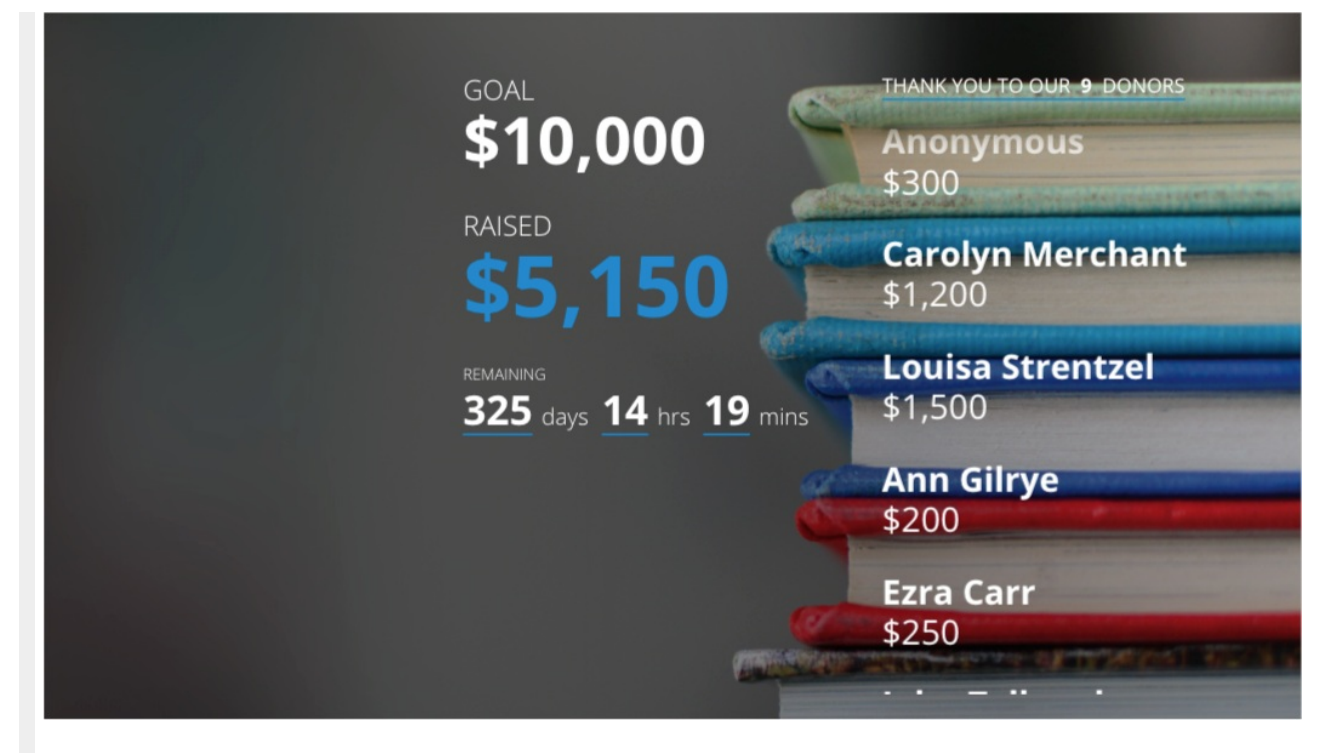

In **Display Options**, turning off the **Goal** or the **Total Collected** will move those items up within the column.

| Display Options                                                                                                    |                      | Display Options                                                                                                    |                          |
|----------------------------------------------------------------------------------------------------|----------------------|----------------------------------------------------------------------------------------------------|--------------------------|
| Choose which options to display:                                                                                              |                      | Choose which options to display:                                                                                           |                          |
| Goal                                                                                                    | OFF                  | Goal                                                                                                    | ON                       |
| Total Collected                                                                                                    | ON                   | Total Collected                                                                                                    | OFF                      |
| Countdown Clock                                                                                                    | ON                   | Countdown Clock                                                                                                    | ON                       |
| Donor Count                                                                                                    | ON                   | Donor Count                                                                                                    | ON                       |
| Include in Totals:<br>Choose which amounts you want to display. Collected<br>displayed.<br>Pledged (not collected)<br>Offline | d amounts are always | Include in Totals:<br>Choose which amounts you want to display. Colli-<br>displayed.<br>Pledged (not collected)<br>Offline | ected amounts are always |

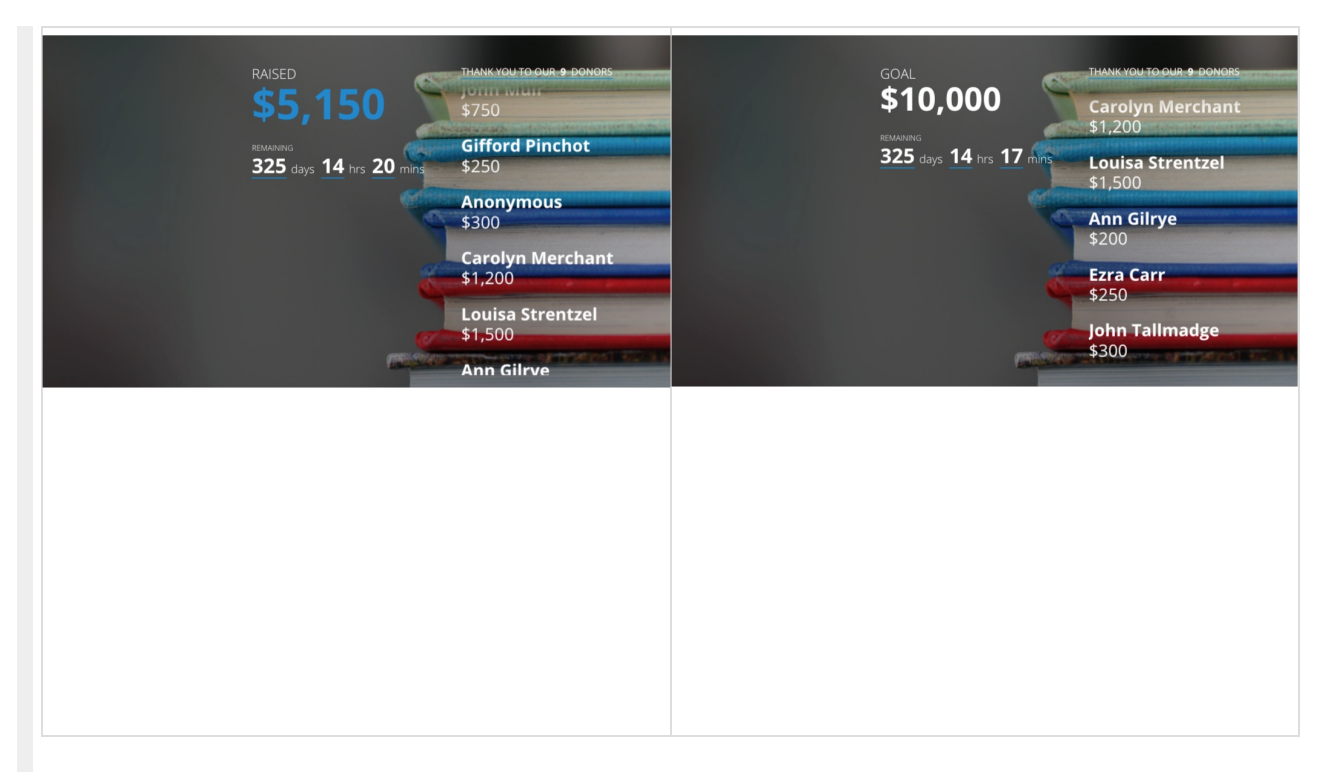

Turning off both the **Goal** and the **Total Collected** will remove that column of information and then center the **Donor Wall**.

| Display Options                                                                                            |     |  |  |  |
|----------------------------------------------------------------------------------------------------|-----|--|--|--|
| Choose which options to display:                                                                           |     |  |  |  |
| Goal                                                                                                    | OFF |  |  |  |
| Total Collected                                                                                            | OFF |  |  |  |
| Countdown Clock                                                                                            | OFF |  |  |  |
| Donor Count                                                                                                | ON  |  |  |  |
| Include in Totals:<br>Choose which amounts you want to display. Collected amounts are always<br>displayed. |     |  |  |  |
| Pledged (not collected)                                                                                    |     |  |  |  |
| Offline                                                                                                    |     |  |  |  |

| THANK YOU TO OUR 9 DONORS<br>\$1,500 |
|--------------------------------------|
| Ann Gilrye<br>\$200                  |
| Ezra Carr<br>\$250                   |
| John Tallmadge<br>\$300              |
| Louis Agassiz<br>\$400               |
| John Muir<br>\$750                   |

It does not matter if the **Countdown Clock** is enabled or not, if both the **Goal** and **Total Collected** are turned off, the entire column will be turned off.

Turning off the **Donor Count** will increase the height of **Donor Wall.** 

| Display Options                                                                                            |     |  |  |
|----------------------------------------------------------------------------------------------------|-----|--|--|
| Choose which options to display:                                                                           |     |  |  |
| Goal                                                                                                    | OFF |  |  |
| Total Collected                                                                                            | OFF |  |  |
| Countdown Clock                                                                                            | OFF |  |  |
| Donor Count                                                                                                | OFF |  |  |
| Include in Totals:<br>Choose which amounts you want to display. Collected amounts are always<br>displayed. |     |  |  |
| Pledged (not collected)                                                                                    |     |  |  |
| Offline                                                                                                    |     |  |  |

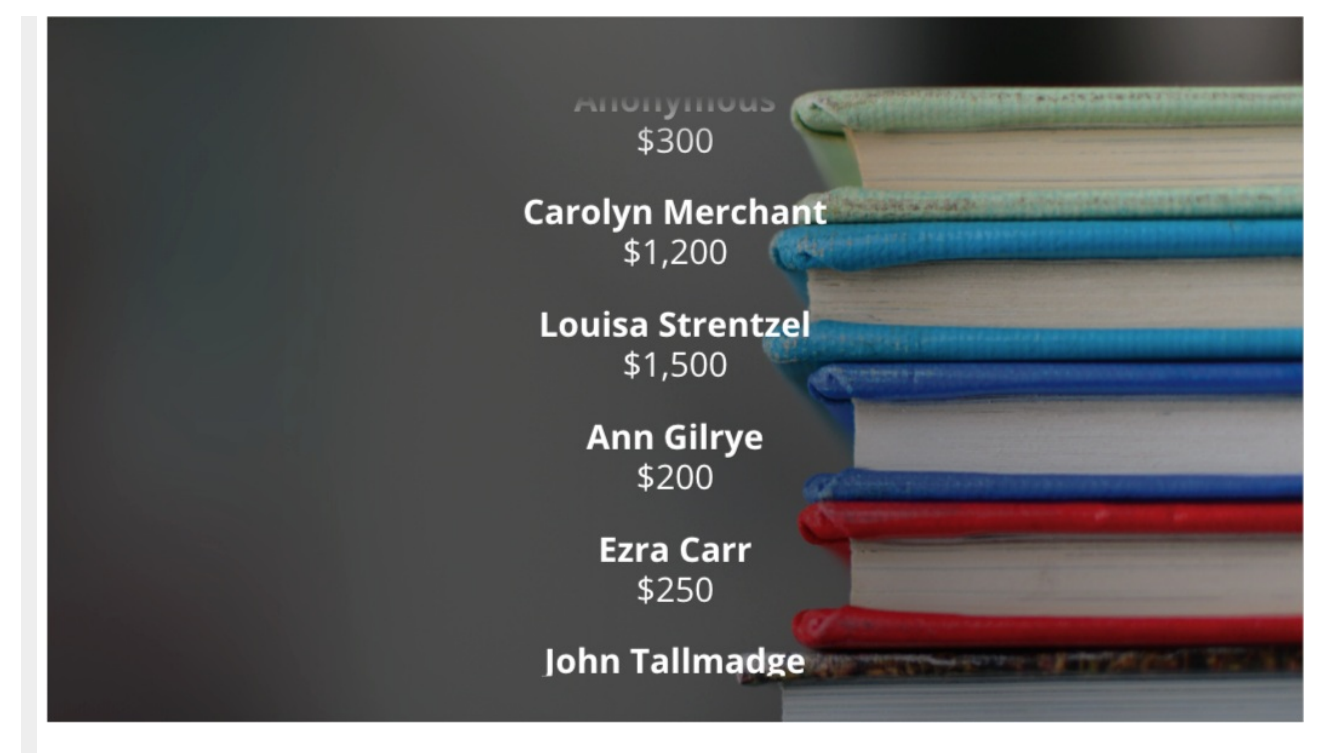

Some other designs include:

Horizontal Scroll:

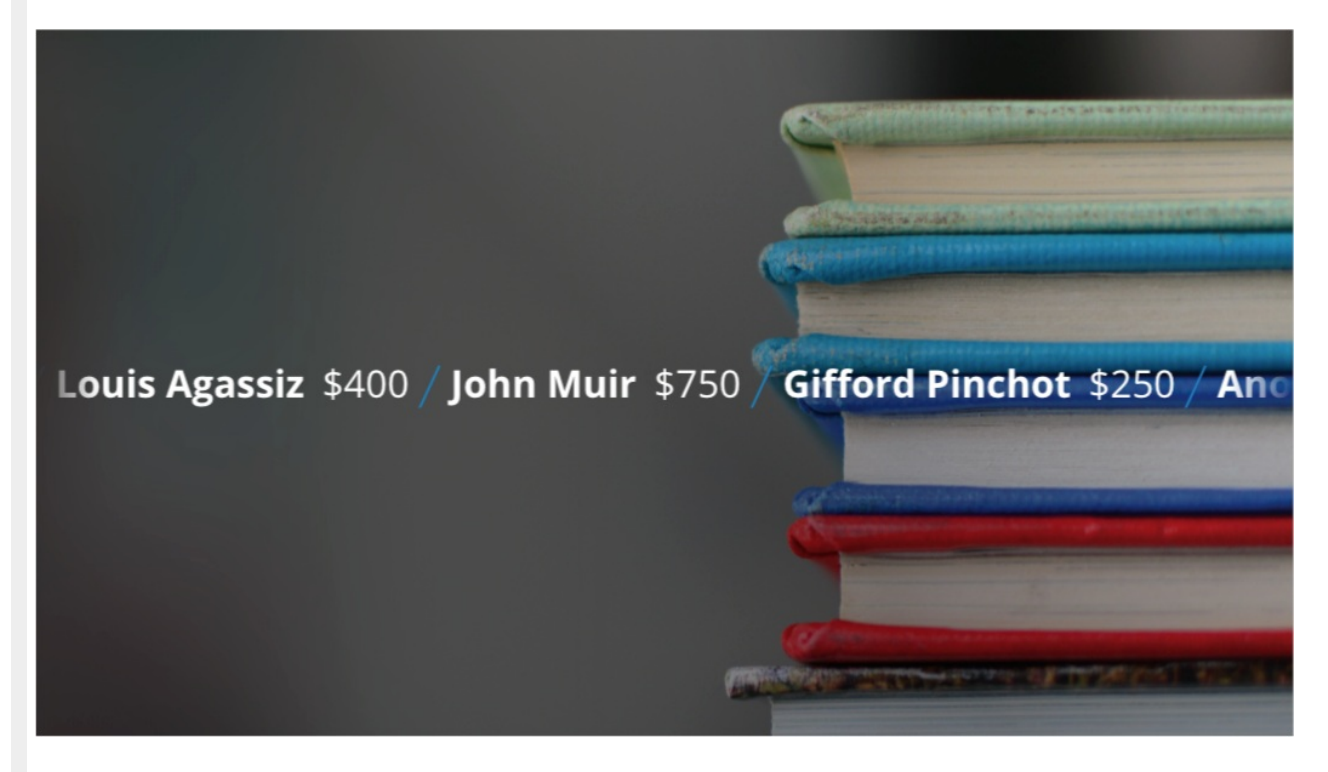

Donor Wall with Header:

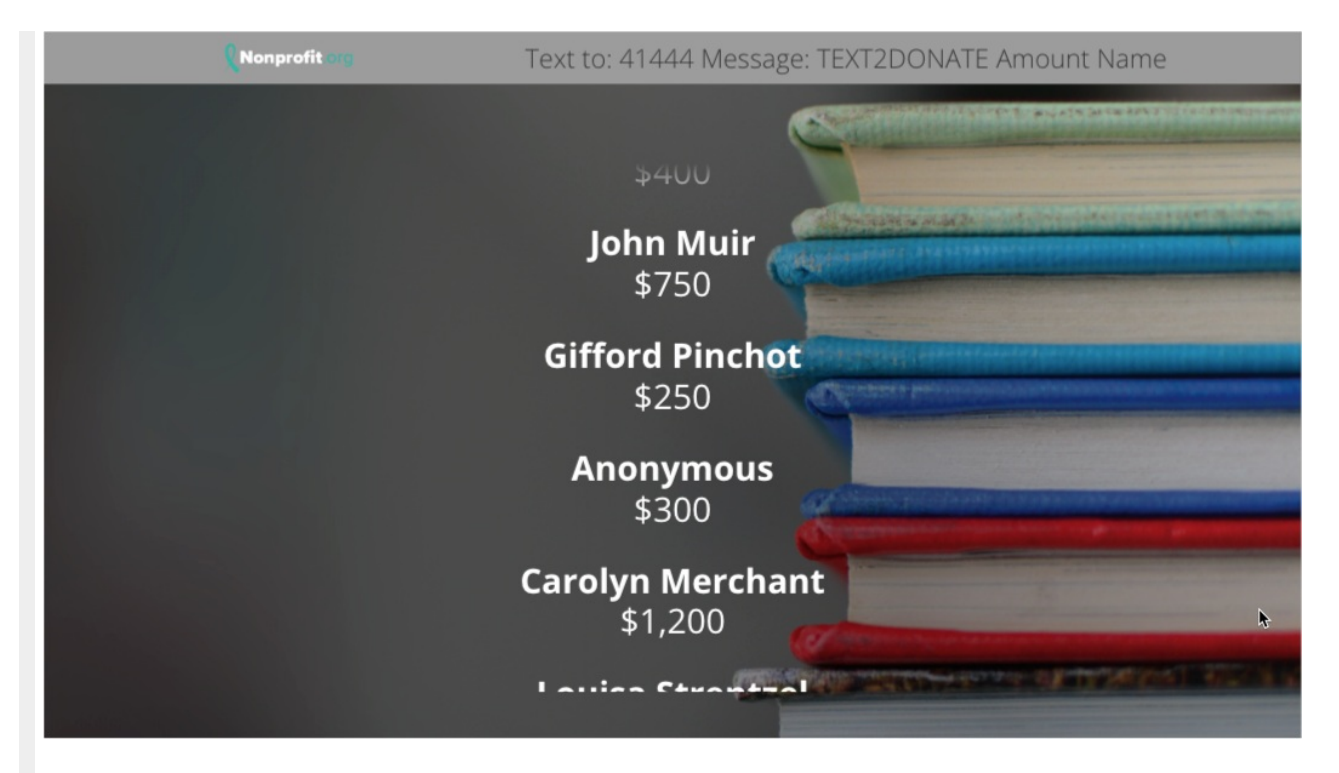

## Thermometer (Only) and Donor Wall

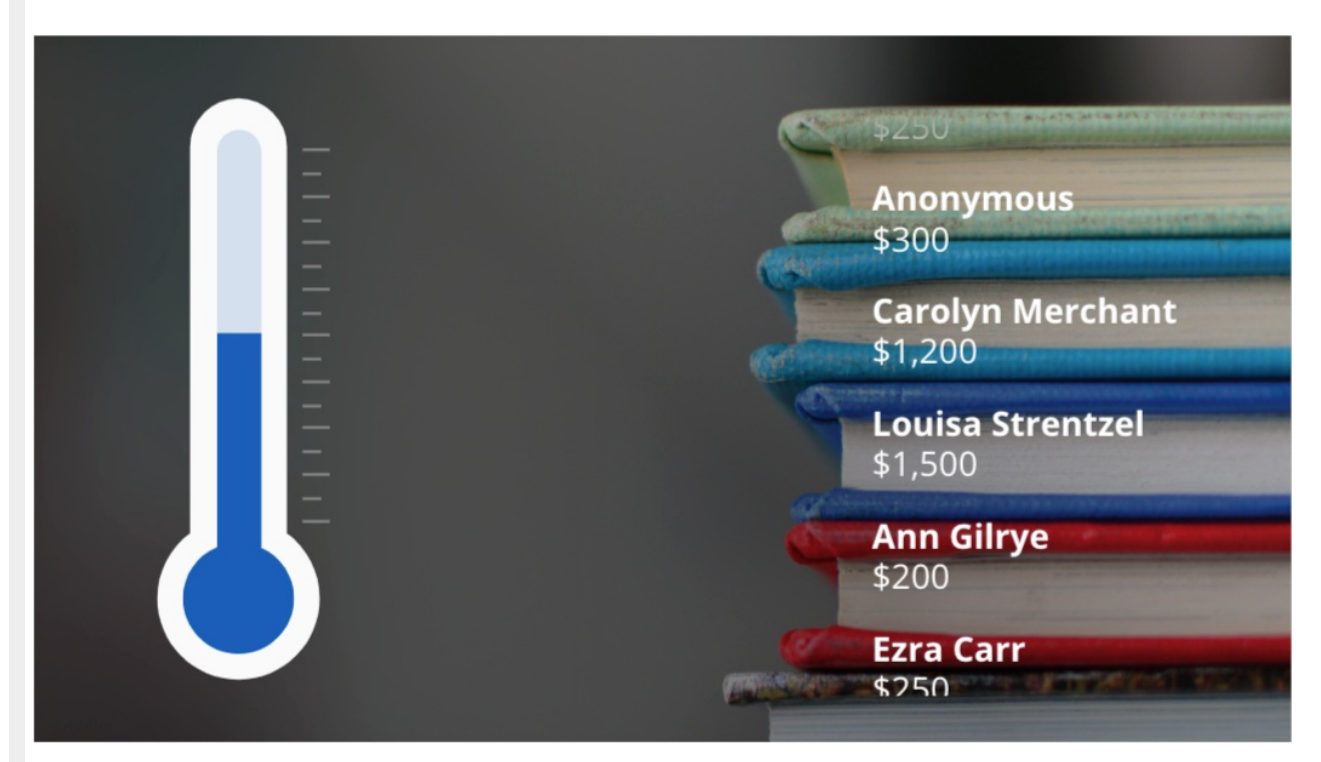

**Note**: If the **Thermometer** is Enabled then the middle column, where you would normally find the **Goal**, **Collected Amount**, etc. will be active whether you have something there or not.